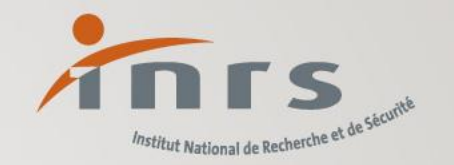

## Effectuer une demande de renouvellement

Notre métier, rendre le vôtre plus sûr

www.inrs.fr

## Effectuer une demande de renouvellement d'habilitation

- Depuis un compte gestionnaire de l'entité
  - 1. Choisir « habilitation » dans le menu de gauche
  - 2. La liste des habilitations s'affiche
  - 3. Les habilitations pour lesquelles un renouvellement est possible présente l'icône 😋
  - 4. Cliquer sur l'icône pour initier le renouvellement

| C. | forprev                   | ←                                     |                   |               | 🔗 Gestionnaire         | XXXXXX A Antoine | <u>Déconnexion</u> |
|----|---------------------------|---------------------------------------|-------------------|---------------|------------------------|------------------|--------------------|
|    |                           | Liste des habilitations de mon entité |                   |               |                        |                  |                    |
|    | TABLEAU DE BORD           | Ctatut                                | Date              |               | <b>H</b> Péinitialisan |                  |                    |
|    | MON ENTITÉ                |                                       | < 20/01/2023      |               | Keliiklausei           |                  |                    |
| ê  |                           | Numéro d'habilitation                 | Dispositif niveau | Date de début | Date de fin            | Statut           |                    |
|    | CERTIFICATION<br>En cours | 032/2018/SST-01/0/12                  | SST 1             | 27/03/2018    | 22/12/2023             | VALIDE           | C →                |
|    |                           |                                       |                   |               |                        |                  | T                  |

## Effectuer une demande de renouvellement d'habilitation

- Le renouvellement est possible la dernière année de validité de l'habilitation
- Deux alertes sont envoyées au gestionnaire afin de proposer le renouvellement
  - 1 an et 6 mois avant la fin de validité de l'habilitation
- Le renouvellement nécessite de passer par la vérification des informations administratives de l'entité
- Le renouvellement ne protège pas de l'échéance de l'habilitation